# タッチパネル操作説明書 <mark>暫定版</mark>

## システムを起動する

タッチパネルの画面に触りますと、電源ボタンの画面が現れます。

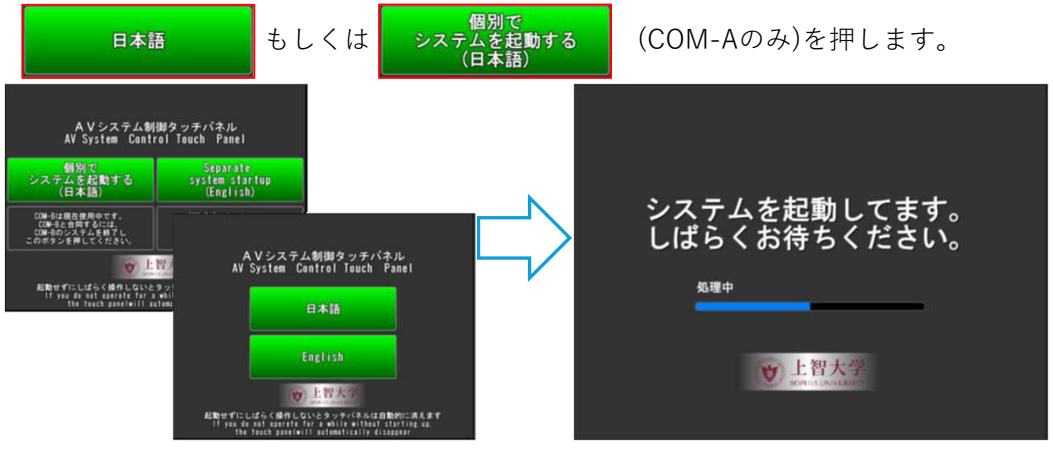

約1分後起動中画面が終わると、ベース画面になります。

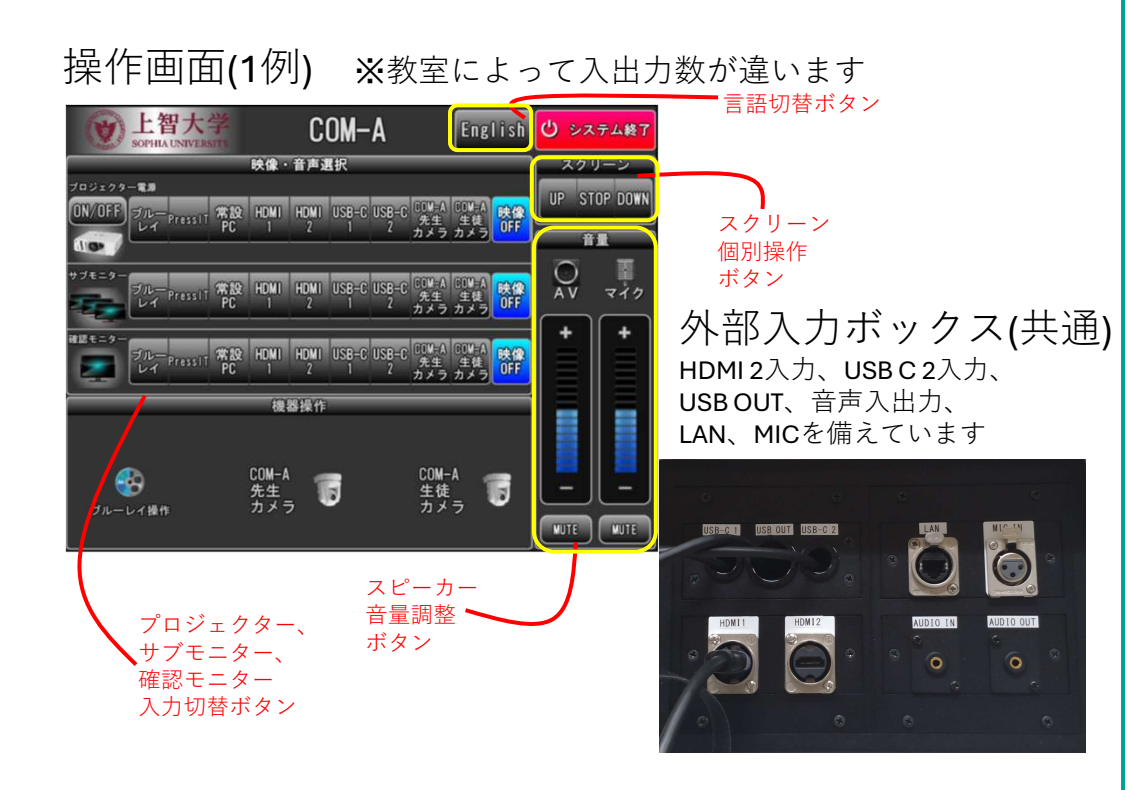

### 映像・音声を選択する

表示したい映像のボタンを押して映像を切り替えます。 出力したい音も同様にボタンで切り替えることができます。 ブルーレイプレーヤーとカメラ(COM-Aのみ)はタッチパネル上でリモコン操作が可 能です。

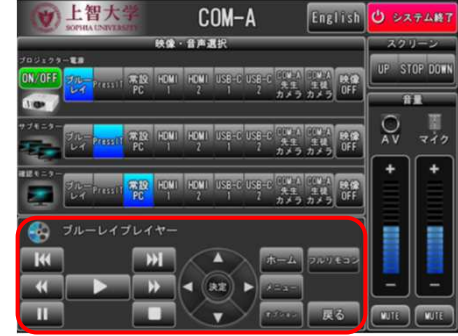

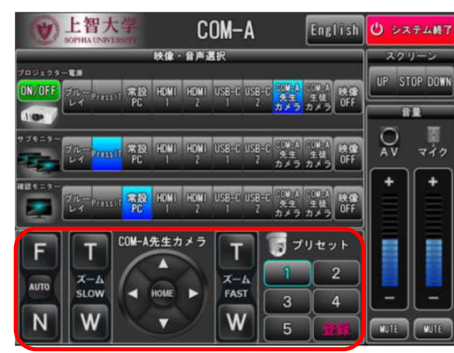

## **Zoom**での使用方法

Zoomを使用する場合、USBOUTのケーブルをPCに繋ぎます。

- D1 から ✓ UB3300 USB, Video Capture を選択し、
- ^ から ✓ デジタル オーディオ インターフェイス (2- UB3300 USB, Audio Capture)

を選択します。なお、Zoomでの映像取り込みはサブモニターと同じ映像となります。

## システムを終了する

画面右上の **ひ** システム終了 を押すとシステム終了の問い合わせ画面が現れます。

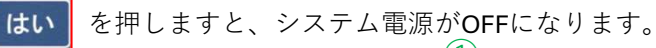

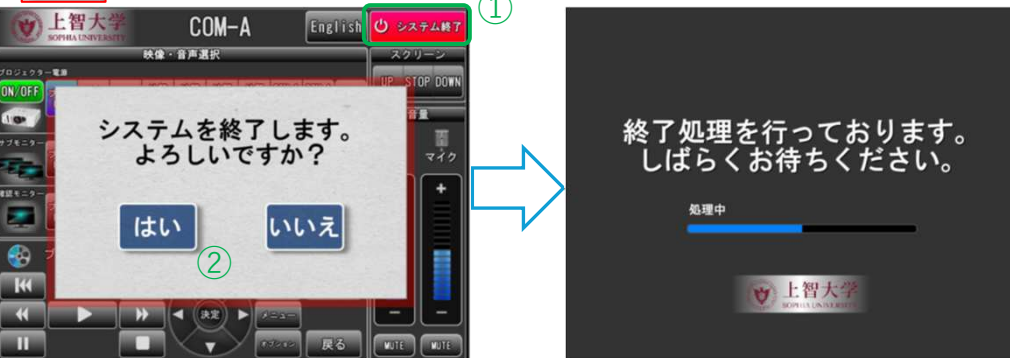

# タッチパネル操作説明書 <mark>暫定版</mark>

#### COM-A、B(連携利用)日本語

## システムを起動する

COM-Aでタッチパネルの画面に触りますと、電源ボタンの画面が現れます。

COM-B合同で システムを起動する (日本語)

#### <u>COM-Bのシステムが起動していないことが条件</u>です。

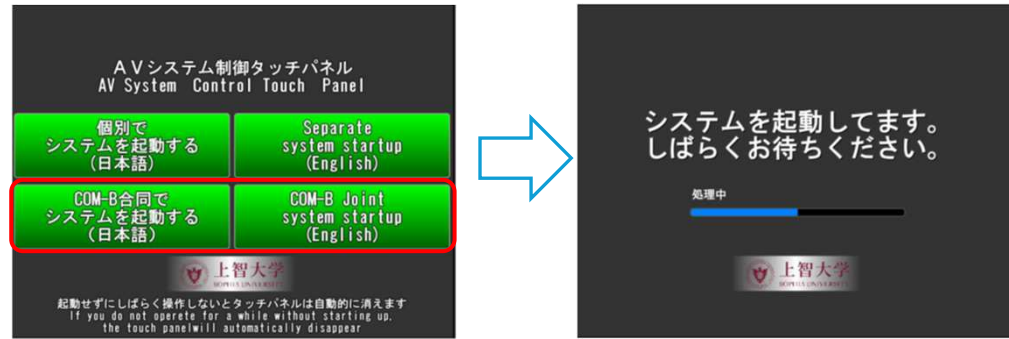

約1分後起動中画面が終わると、ベース画面になります。

#### COM-B側

COM-A側で起動すると自動的にCOM-Bも起動します。

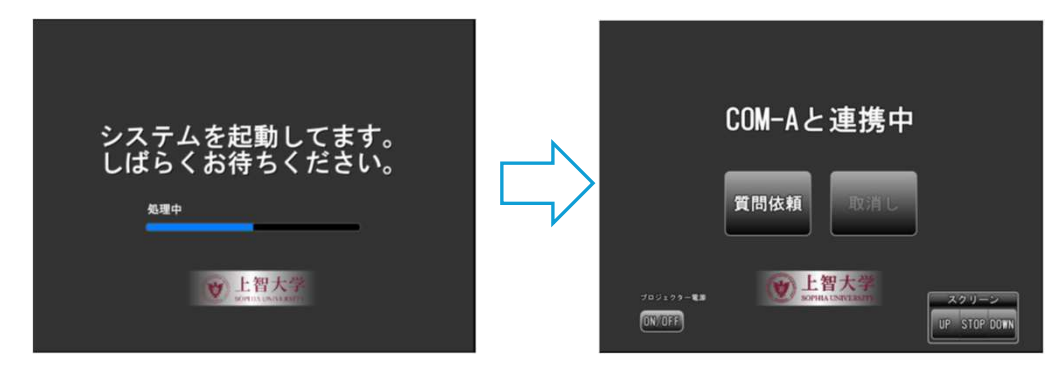

### COM-B側での操作

COM-B側では 質問依頼 とその

、プロジェクターの個別ON/OFF、スクリー

ンのUP/STOP/DOWNの操作ができます。

プロジェクターはCOM-AでONにすると**連動してON**になります。

| COM-AとCOM-Bの音声連携について                                                    |
|-------------------------------------------------------------------------|
| ①COM-Bより <sup>質問依頼</sup> ボタンを押すことで <sup>質問依頼</sup> のボタンが <b>点滅</b> します。 |
| ② <b>COM-A</b> 側には質問応答の許可のポップアップが出ます。                                   |
| ③COM-Aで はい を押すことでCOM-Bとの音声のやり取りが可能になります。                                |
| ④COM-Bの 質問依頼 ボタンは青点灯にかわります。                                             |
| この間マイクでCOM-Aとのやり取りが可能となります。                                             |
| ⑤COM-Aの質問許可ボタンがオレンジ色になります。 ON/OFF                                       |
|                                                                         |

⑥COM-AでOFFを押すことで質問許可がOFFとなり、COM-Bにもキャンセルされた ポップアップが出ます。

☆COM-A側で質問許可ON/OFFをを押すことでも音声連携ができます。

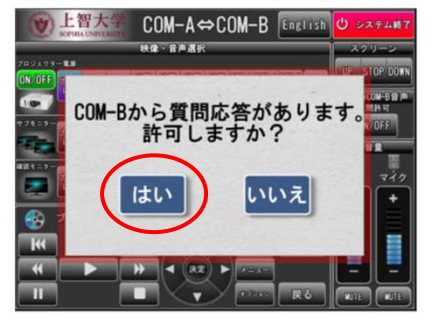

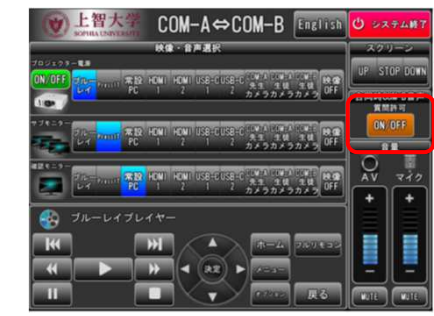

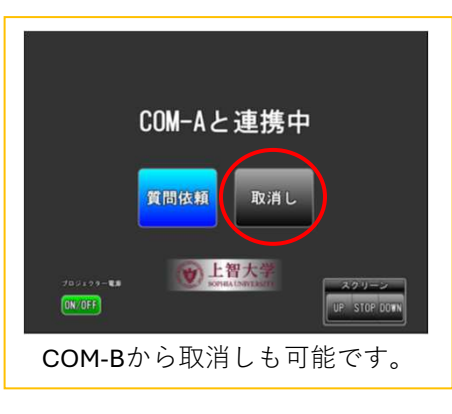

## システムを終了する

COM-A側で個別で終了するのと同様の方法でシステムを終了できます。

COM-BもCOM-Aに連動してシステム終了します。

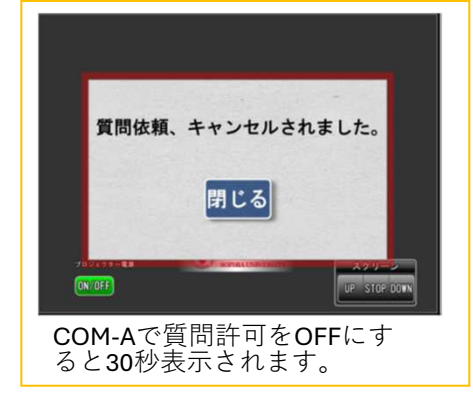